## Kopiowanie wybranych plików

Wybierz i skopiuj żądane filmy.

1 Wybierz "WYBIERZ I UTWÓRZ" i dotknij ®.

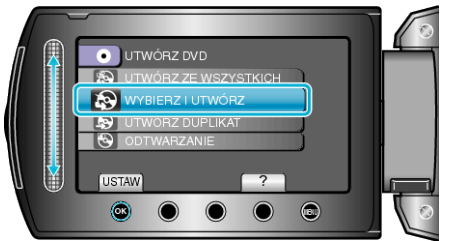

2~Wybierz nośnik, na których chcesz kopiować i dotknij 🛞

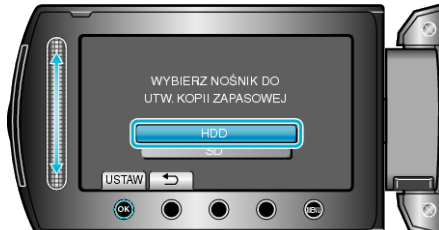

3 Wybierz "WYBIERZ SCENY" i dotknij 🛞.

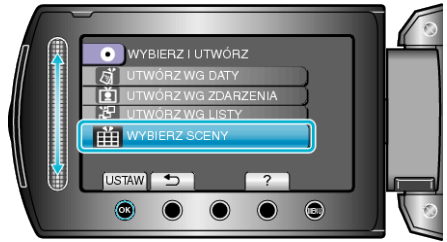

4 Wybierz żądany film i dotknij 🛞.

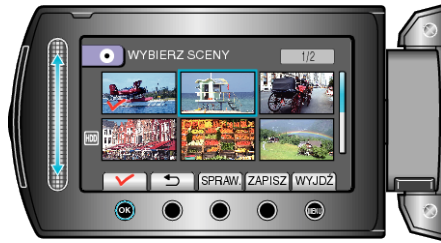

- Na wybranym filmie pojawia się znak wyboru. Aby usunąć znak wyboru, dotknij  $\textcircled{\otimes}.$
- Dotknij "SPRAW.", aby zaznaczyć film.
- 5 Po zaznaczeniu, dotknij "ZAPISZ"

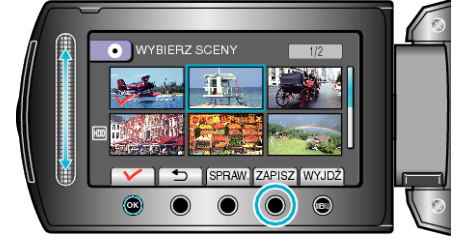

6 Wybierz "WSZYSTKO" i dotknij .

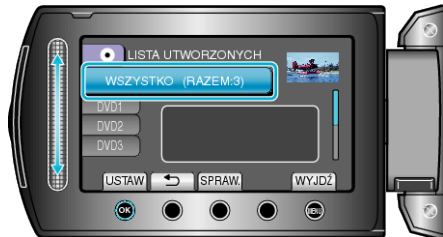

- Zostanie wyświetlona liczba płyt wymaganych do skopiowania plików. Przygotuj odpowiednią liczbę płyt.
- Dotknij "SPRAW.", aby sprawdzić plik, który ma zostać skopiowany.

## 7 Wybierz TAK lub NIE i dotknij 🛞.

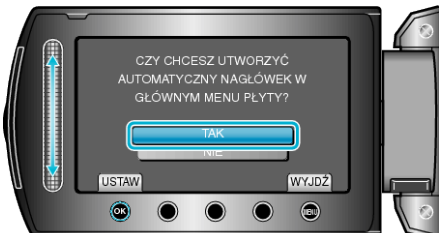

- Po wybraniu "TAK", filmy o podobnych datach nagrania zostaną wyświetlone w grupach.
- Po wybraniu "NIE", filmy będą wyświetlane według dat nagrania.
- 8 Wybierz "WYKONAJ" i dotknij 🐵.

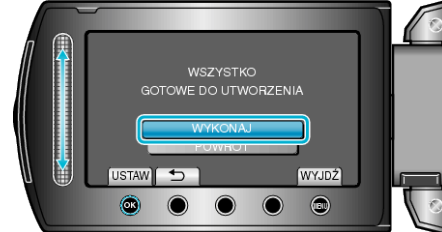

- Gdy pojawi się "WŁÓŻ NASTĘPNĄ PŁYTĘ", zmień płytę.
- 9 Po skopiowaniu, dotknij 👀.

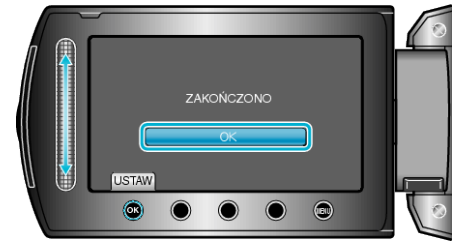

10 Zamknij monitor LCD i odłącz kabel USB.

## OSTROŻNIE:

- Przed zakończeniem kopiowania, nie wyłączaj zasilania ani nie wypinaj kabla USB.
- Nie można skopiować plików, które podczas odtwarzania nie będą wyświetlane na ekranie indeksu.

## UWAGA:-

• Aby sprawdzić utworzoną płytę, w kroku 1 wybierz "ODTWARZANIE".